How do I?

# An occasional series

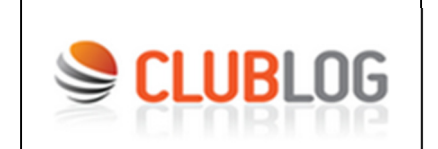

# This week: The Gamification of DXing and interfacing with N3FJP Software

Many amateur radio operators like to make contacts with countries beyond their own borders. This aspect of our hobby is so popular that we have created our own vocabulary to describe our accomplishments. A long-distance radio contact, typically involving contacting a fellow ham located in another country, is called DX. We have a coveted award that is granted for making verifiable two-way radio contacts with at least 100 other countries around the world. That award is called the DX Century Club, or DXCC.

And, we have specialized PC software to help manage the pursuit of those far-away radio contacts.

The American Radio Relay League (ARRL) <u>https://www.arrl.org/dxcc</u> has an entire page devoted to the DXCC Award, including application forms for the award and its various endorsements, the rules for claiming a QSO for credit for the award and assistance in finding an ARRL DXCC card checker such as Glenn K3SWZ to get paper QSL cards verified.

You can also use **Log Book of the World** (LOTW) to store electronically verified QSOs and apply for the award.

Logging software such as **Amateur Contact Log** from Scott Davis at Affirmatech <u>http://www.n3fip.com/</u> can easily upload your contacts to LOTW.

But wait! The title of today's article talks about Club Log. What is that?

**Club Log** <u>https://clublog.org/</u> is an online community of amateur radio operators. It consists of a web site and a Groups.io reflector.

Excerpt from the Club Log site:

Club Log has a <u>Google groups reflector</u> where you can ask questions, discuss DXCC information and suggest ideas. Other help is available in the <u>documentation</u>. You can ask for help from the volunteer team by using the <u>helpdesk</u>.

I cannot imagine needing help as the site is very straight forward and intuitive to use.

The basic operation is very simple. You log a successfully completed QSO in your logging software, such as **Amateur Contact Log**,

## Then click on the eLogs tab in the N3FJP Amateur Contact Log,

| File | Edit | Settings | Clear | CallBook      | List | Search | Awards | eL | ogs Recall | Net  | View H | Help     |         |    |        |          |
|------|------|----------|-------|---------------|------|--------|--------|----|------------|------|--------|----------|---------|----|--------|----------|
|      | Find |          |       |               |      |        |        |    | Club Log   |      | R      | ecent Co | ntacts  |    |        |          |
| Rec# | C    | all      | Da    | ate / Time    |      | Br     | d Mode |    | eQSL       |      | Rec    | Off      | Country | ST | County | Name     |
| 670  | W    | /X10     | 20    | 22/03/26 20:0 | 4    | 4      | 0 SSB  |    | L oTW      |      | 59     | 20:04    | USA     | VT |        | Bruce    |
| 669  | W    | /1HK     | 20    | 22/03/26 19:5 | 9    | 4      | 0 SSB  | _  | LOTW       | - 11 | 59     | 20:00    | USA     | MA |        | Marshall |

Click on the **CLUB LOG** selection. Enter your email address and the password you used to register with Club Log, then click the upload button.

Club Log Uploader

| Please enter your Club Log E-mail Address:                                                                                                    |
|----------------------------------------------------------------------------------------------------|
| Please enter your Club Log Password:                                                                                                    |
| Display Password                                                                                                    |
| Please enter your Club Log Call Sign:                                                                                                    |
| W3R                                                                                                    |
| When you upload records to Club Log, a 'B' (or which ever single character you choose) will be added to the Sent Confirmed By field of each record so that it is not duplicated on future uploads. |
| You may also mark the uploaded records as QSL Sent,<br>but note that ARRL only recognizes LoTW and QSL<br>card confirmations, so you may wish to leave that<br>option unchecked.                   |
| v                                                                                                    |
|                                                                                                    |
| Club Log Confirmed By letter to designate upload:                                                                                                    |
| Upload                                                                                                    |
| Selected Contacts from Main Form                                                                                                    |
| All Contacts Not Uploaded                                                                                                    |
| On upload, the Confirmed By character is added to the<br>Sent Confirmed By field. You may also mark the QSO<br>record as QSL sent on upload if you wish.                                           |
| Mark records as QSL Sent                                                                                                    |
| Enable Real Time Upload (batches of 10)                                                                                                    |
| Done                                                                                                    |

dit Contact

| Call        | Date             | Time On          | Band            | Mode     | Power | RST Sent | RST Rec     | Country      |
|-------------|------------------|------------------|-----------------|----------|-------|----------|-------------|--------------|
| WX1O        | 2022/03/26       | 20:04:00         | 40              | SSB      | 100   | 59       | 59          | USA          |
| Name Rec    | State            | County Rec       | Frequency       | Grid Rec | Other | Time Off | OSL Rec     | OSL Sent     |
| Bruce       | VT               |                  |                 |          |       | 20:04:00 |             |              |
|             |                  |                  |                 |          |       |          | Rec Conf By | Sent Conf By |
| Comments    |                  |                  |                 |          |       |          |             |              |
| R Bruce Bur | gess - 1394 MUNO | GER STREET - MID | DLEBURY, VT 057 | 753      |       |          | ^           |              |
|             |                  |                  |                 |          |       |          | ✓ More      | Cancel Done  |

I

The log software can autofill the **QSL Sent** box with a check mark and put a **B** in the **Sent Conf By** field. If you also uploaded to LOTW, there will be a **L** in the **Sent Conf By** field. If you sent a paper QSL card, there will be **C** in the **Sent Conf By** field.

If you are looking for ARRL DXCC credit, DO NOT allow the N3FJP software to mark records as **QSL Sent** when uploading to **Club Log.** 

It is OK to allow **LOTW** uploads to mark the QSL as sent. You can either upload periodically or in real time. It looks like I last uploaded about 6 months ago. Enthusiastic power users will want to upload more often.

You can now visit your **Club Log** account. The initial page looks something like this:

| S CLUB            | Home Settings                                                                            | Upload OQRS                       | Donate Expe            | editions Help    |
|-------------------|------------------------------------------------------------------------------------------|-----------------------------------|------------------------|------------------|
| Your Log          | You are looged in as frankmelloft@gmail.com (KB3PQT)                                     |                                   | (Locaut)               |                  |
| DXCC Charts       | Please use the menus to update your account, upload loos or review                       | vour tables.                      | Logout                 |                  |
| Satellite Charts  | Club Log has a Google groups reflector where you can ask question:                       | s discuss DXCC information and    | suggest ideas. Other   |                  |
| Timelines         | help is available in the documentation. You can ask for help from the                    | volunteer team by using the helpo | lesk.                  | [Change picture] |
| Grid Squares      |                                                                                          |                                   |                        | [onungo proturo] |
| QSL Charts        | Latert and Size to Size Old Late                                                         | March antice and                  |                        |                  |
| Zone Charts       | Latest callsigns to join Club Log                                                        | Most active calisigns             |                        |                  |
| Log Inspector     | A warm welcome to the following new users:                                               | For QSOs logged in the perio      | od 2022-03-26 to 2022- | -04-09           |
| Log Matching      | N7GX - Stanford Douglas                                                                  | Callsign                          | DXCCs                  | QSOs             |
| League Tables     | <ul> <li>PP6AAA - Liga de amadores brasileiros de radio emissao-<br/>labre-se</li> </ul> | CT1ILT *                          | 164                    | 5,807            |
| DXCC Leagues      | • N4WDL - Willis D Lindsey                                                               | CT3MD ★                           | 163                    | 2,934            |
| Satellite Leagues | F4ISO - Coti François     W8UEO - Scott Invin                                            |                                   | 151                    | 1.092            |
| Zone Leagues      | • F4ASJ - Olivier CLOUX                                                                  |                                   | 151                    | 1,002            |
| Club Leagues      | JI1KLH - IYANAGA NOBUAKI     NEADL - Sect Marter                                         | TO1Q                              | 144                    | 11,863           |
| CDXC Challenges   | K4TEN - Frankie Hunt                                                                     | S ES5TTT                          | 140                    | 3,227            |
| Super League      | PA2PS - Peter Schouten     KEDWAW - Mike Stapp                                           | N6AR                              | 140                    | 2,357            |
| Uniques League    | DO5FP - Franz Pleyer                                                                     |                                   | 110                    | 1.100            |
| Tools             | • AF5IU - Bryan William Novak                                                            | VK2BY                             | 140                    | 1,129            |
| DX Cluster        | BX2AJF - Xing-Hsiang Wang     OH6CGH - Johannes Paasikivi                                | 9K2GR *                           | 136                    | 1,005            |
| Log Search        | YCOBOY - TEDDY SETIAWAN                                                                  | LN8W ★                            | 135                    | 4,528            |

There. You have successfully uploaded to Club Log. What happens now?

### New users will want to click on the Log Matching tab.

#### Log Matching

Club Log will match QSOs where both parties have uploaded their log to Club Log, with a tolerance of ± 15 minutes. This can help you QSL contacts and to stay informed about log uploads that are relevant to your DXing progress.

| Filter by mode:  | <ul> <li>All modes</li> </ul> | Ocw             | O Phone        | O Data |
|------------------|-------------------------------|-----------------|----------------|--------|
| Filter by band:  | All bands v                   | Filter by DXCC: | All entities v |        |
| O All matches    | O Bands                       | OModes          | ◯ Slots        | ODXCCs |
| Callsign: KB3PQT | <ul> <li>✓ Submit</li> </ul>  |                 |                |        |

DX Call Entity QSO Date Match Date Band/Mode Outcome N3FWE 2018-12-01 22:41:00 2022-03-27 13:36:10 40M Data UNITED STATES OF AMERICA N9KT UNITED STATES OF AMERICA 2020-09-26 22:28:00 2022-02-18 04:12:56 40M Data DXCC 40M Data 40M Data 8P6PE BARBADOS 2020-10-19 08:37:00 2021-12-11 00:00:54 40M Data 20M 20M Data VE2GCE CANADA 2019-06-16 01:13:00 2021-11-01 11:56:41 20M Data KN1B UNITED STATES OF AMERICA 2021-05-23 22:23:00 2021-10-26 10:28:16 15M Data NIOP UNITED STATES OF AMERICA 2020-04-04 15:30:00 2021-10-05 12:37:33 20M Data K6JO UNITED STATES OF AMERICA 2019-07-25 01:05:00 2021-09-22 04:09:27 20M Data 2020-12-13 14:42:00 2021-09-19 11:41:19 DXCC 15M Data 15M Data **GJ0KYZ** JERSEY 15M Data W1AM UNITED STATES OF AMERICA 2020-02-16 02:24:00 2021-09-09 21:20:26 80M Data CO8RCP CUBA 2020-10-19 09:00:00 2021-09-08 15:39:43 40M Data 2020-12-13 14:30:30 2021-09-08 15:39:01 15M Data CO8RCP CUBA K2PS UNITED STATES OF AMERICA 2020-02-29 12:08:00 2021-09-07 02:18:00 40M Data 40M 40M Data EA5ESJ SPAIN 2018-12-01 22:13:00 2021-09-04 20:41:00 40M Data

Legend: New DXCC New band New mode New slot Tip: You can click on table headings to sort.

The QSO information you uploaded is shown and **If it matches** a previously uploaded log, the awards that QSO could be applied to will be shown in the **Outcome** column on the right.

In this example I have 8P6PE from Barbados in my log. The QSO was made 10/19/2020. 8P6PE uploaded his log to Club Log at some point, as did I. On 12/11/2021 both logs had been uploaded and a match was made. We can use this QSO for credit towards DXCC, a 40 meter endorsement, a data endorsement or a 40M data endorsement. Pay attention to the rules! Generally speaking, most awards will not allow this QSO to count more than once. If I was looking for DXCC credit, I could use this QSO. If I had a DXCC award and was looking for an endorsement for 100 entities worked on 40 meters, or 40 meter data or data regardless of band, I could not.

My QSO with VE2GCE from Canada also has a match. This time it was on 20 meter Data. **Club Log** has identified I have a previous QSO confirmed with Canada, so it is suggesting that this QSO helps me only if I was looking for a 20 meter or 20 meter data endorsement.

The next most used function is probably **Log Inspector**. Simply fill in the appropriate search fields as shown below, using your call and whatever date range you are looking for.

#### \_og Inspector

This tool allows you to search through your own log, and check for DXCC mappings which disagree with Club Log. You can use this tool to help update rour logs or find discrepancies.

| Callsign:                      | KB3PQT V                      |
|--------------------------------|-------------------------------|
| DX callsign, prefix or QSO ID: |                               |
| Start date:                    | Y 2007 V M 1 V D 1 V Reset    |
| End date:                      | Y 2022 V M 4 V D 9 V Equalise |
| Between hours:                 | 00 -: :00:00 23 -: :59:59     |
| Exact matches                  |                               |
| Filter by zone:                | All zones V                   |
| Filter by band:                | All bands V                   |
| Filter by entity:              | All entities v                |
| Show extra log info            |                               |
| Start search:                  | Search                        |

n the form below, all of the filtering options can be used together, or left blank.

Here is a partial view of my search results. The entries shaded yellow with a red **W** were not found in Club Log. The entries shaded green were found in Club Log and the C means they are confirmed.

| VA3KGB | 2021-07-04 15:07:00 | 40M Data (FT8) | CANADA                   | w | 4 | × |
|--------|---------------------|----------------|--------------------------|---|---|---|
| AB9B   | 2021-07-04 14:26:00 | 17M Data (FT8) | UNITED STATES OF AMERICA | w | 4 | × |
| WX5OU  | 2021-07-04 13:54:00 | 20M Data (FT8) | UNITED STATES OF AMERICA | с | 4 | × |
| AA8IA  | 2021-07-04 12:17:00 | 40M Data (FT8) | UNITED STATES OF AMERICA | с | 4 | × |
| W4CSA  | 2021-07-03 23:30:00 | 80M PH (SSB)   | UNITED STATES OF AMERICA | w | 5 | x |
| KD9TWA | 2021-07-03 22:49:00 | 40M Data (FT8) | UNITED STATES OF AMERICA | w | 4 | x |
| KB2IBZ | 2021-07-03 21:28:00 | 80M Data (FT8) | UNITED STATES OF AMERICA | w | 5 | x |
| KN4WDF | 2021-07-03 20:00:00 | 80M PH (SSB)   | UNITED STATES OF AMERICA | w | 5 | x |

Let's say I really wanted a QSL for the VA3KGB contact in Canada. At this point the user has not uploaded to **Club Log.** If I do not have a LOTW confirmation in Amateur Contact Log, I probably have to mail a paper QSL card and hope for a reply.

My personal favorite is the data I can glean using the DXCC timeline. One click and I can see stats by year. For example, in 2021 It shows I worked 9 DXCC entities and made 531 QSOs. 88% of those QSOs were made on phone and 12% were made using data modes such as PSK31, Olivia, Domino, FT8, etc. I probably have not yet uploaded a full year's worth of 2021 data to Club Log. As a result, those numbers appear smaller than I expected to see.

2020 is probably more representative. 22 DXCC entities. 866 QSOs, 69% phone, 31% data

#### XCC Timeline

| imelines for KB3PQT (frank mellott)                              |
|------------------------------------------------------------------|
|                                                                  |
| /our callsigns: KB3PQT v Submit                                  |
| QSOs by Year Graphs First Worked Dates Needed DXCCs Least Worked |

#### SOs by Year

| Year | Number of<br>DXCCs | Number of<br>QSOs | QSOs as Percent                            |  |
|------|--------------------|-------------------|--------------------------------------------|--|
| 2021 | 9                  | 531               | CW: 0.00%<br>Phone: 88.14%<br>Data: 11.86% |  |
| 2020 | 22                 | 866               | CW: 0.00%<br>Phone: 69.17%<br>Data: 30.83% |  |
| 2019 | 19                 | 613               | CW: 0.00%<br>Phone: 63.78%<br>Data: 36.22% |  |
| 2018 | 10                 | 347               | CW: 0.00%<br>Phone: 80.98%<br>Data: 19.02% |  |

The **QSL Charts** tab is very cool. Again I simply used the preset options and clicked submit.

| S LLUR           | LUG                       | Home                      | e      | Setti                   | ngs          | Upload            | OQRS             | Donate            | Expeditions     | Help |
|------------------|---------------------------|---------------------------|--------|-------------------------|--------------|-------------------|------------------|-------------------|-----------------|------|
|                  |                           |                           |        |                         |              |                   |                  |                   |                 |      |
| Your Log         | Mode and QSL Chai         | rts                       |        |                         |              |                   |                  |                   |                 |      |
| DXCC Charts      | Filter by band: All bands | ~                         |        |                         | <li>Sho</li> | ow all QSL states | S                | O Confirmed       | l, not verified |      |
| Satellite Charts | No Date Filter            | 02                        | 2022   |                         | 0 202        | 21                |                  | O Last 12 m       | onths           |      |
| ïmelines         | Callsign: KB3PQT V S      | ubmit                     |        |                         |              |                   |                  |                   |                 |      |
| rid Squares      |                           |                           |        |                         |              |                   |                  |                   |                 |      |
| SL Charts        | Verified (Awarded) C Co   | onfirmed <mark>w</mark> V | Vorked | <ul> <li>Not</li> </ul> | worked       | Click these sy    | mbols in the cha | rt to run the QSO | wizard          |      |
| one Charts       | Entity                    | Phone                     | CW     | Data                    | QSL su       | Iggestions        |                  |                   |                 |      |
| og Inspector     | ALASKA                    | 0                         |        | С                       |              |                   |                  |                   |                 |      |
| og Matching      | ARGENTINA                 | 0                         |        | С                       |              |                   |                  |                   |                 |      |
| eague Tables     | AUSTRALIA                 | w                         |        |                         | VK2ZM        | [20M Phone]       |                  |                   |                 |      |
| XCC Leagues      | AZORES                    | 0                         |        | С                       |              |                   |                  |                   |                 |      |
| atellite Leagues | BARBADOS                  | 0                         |        | С                       |              |                   |                  |                   |                 |      |
| one Leagues      | BELGIUM                   | 0                         |        | С                       |              |                   |                  |                   |                 |      |
| lub Leagues      | BELIZE                    | 0                         |        | С                       |              |                   |                  |                   |                 |      |
| DXC Challenges   | BULGARIA                  | 0                         |        | С                       |              |                   |                  |                   |                 |      |
| uper League      | CANADA                    | С                         |        | С                       |              |                   |                  |                   |                 |      |
| niques League    | CANARY ISLANDS            | С                         |        |                         |              |                   |                  |                   |                 |      |
| ools             | COSTA RICA                | 0                         |        | С                       |              |                   |                  |                   |                 |      |
| X Cluster        | CUBA                      | 0                         |        | С                       |              |                   |                  |                   |                 |      |
| og Search        |                           | 0                         | 0      | c                       |              |                   |                  |                   |                 |      |
|                  | CZECH REPUBLIC            | С                         |        | С                       |              |                   |                  |                   |                 |      |

Again, green is confirmed and yellow is worked but not confirmed. VK2ZM is my only Australia QSO, so if I want credit for Australia, at this point I need to send him a paper QSL.

The QSO shown below has been uploaded to Club log and matches, but G3UAS has never uploaded to LOTW and I have never recorded a QSL card exchanged, so while it is a matched contact, neither can use as credit for a DXCC award. If I cannot get a QSL from him, and want it, I need to send a paper card.

|         |   | _ | ~ | - |                                     |
|---------|---|---|---|---|-------------------------------------|
| ENGLAND | < |   |   | W | G3UAS [20M Data] Matched Log search |

To really stir up the competition, take a look at the **Club Leagues** tab. When you register with Club Log you can enter a club with which you are affiliated. Until recently, my only club was the American Radio Relay League (ARRL). This week a new ad hoc organization was created - *OLIVIA DIGITAL MODE DXers CLUB*. This is a completely free, world wide organization of amateurs interested in the Olivia Digital Mode. Olivia is a robust, HF keyboard exchange conversational mode, like PSK31 but more tolerant of poor band conditions. The group needed 10 members to be created in Club Log and 15 to show in the standings, so I signed up. I was already a **Club Log** user, so all I had to do was log in, go to my profile and

add a club. The caveat is that you can only apply for one club at a time. So If I clicked "join" for the *ODMD* club. I decided that if I wanted to also apply for the Frankford Radio Club league, I would have to wait until my Olivia membership request was approved.

| Sector Clubr     | OG                       | Home Settings                                                                                                    | Upload                            | OQRS                          | Don              |
|------------------|--------------------------|----------------------------------------------------------------------------------------------------|-----------------------------------|-------------------------------|------------------|
| Your Log         | Club D                   | X League                                                                                                    |                                   |                               |                  |
| DXCC Charts      | The leagu<br>interprette | e below is based on all of the QSOs in active members' logs. O<br>d with care if the number of members in a club is much less th | Only the primary on the full memb | allsigns of m<br>ership expec | embers a<br>ted. |
| Satellite Charts | Clubs hav                | ing fewer than 15 members are not included. Updated once ev                                                                      | ery 7 days. Last i                | pdated: Sat,                  | 02 Apr 20        |
| Timelines        | Tip: You ca              | an click the headings to sort the table.                                                                                         |                                   |                               |                  |
| Grid Squares     | Position                 | Club Name                                                                                                    | Members*                          | Years QRV                     | DXCCs            |
| QSL Charts       | 1                        | CDXA - Carolina DX Association                                                                                                   | 53                                | 42                            | 316              |
| one Charts       | 2                        | LACC - LA Contest Club                                                                                                    | 16                                | 29                            | 310              |
| og Inspector     | 3                        | LSDXA - Lone Star DX Association                                                                                                 | 28                                | 38                            | 309              |
| og Matching      | 4                        | KCDX - Kansas City DX Club                                                                                                    | 22                                | 41                            | 308              |
| eague Tables     | 5                        | NIDXA - Northern Illinois DX Association                                                                                         | 33                                | 37                            | 306              |
| CC Leagues       | 6                        | GPDX - Grupo Português DX                                                                                                    | 27                                | 32                            | 306              |
| atellite Leagues | 7                        | TCDXA - Twin City DX Association                                                                                                 | 45                                | 39                            | 304              |
| ne Leagues       | 8                        | FOC - First Class CW Operators' Club                                                                                             | 118                               | 39                            | 301              |
| ub Leagues       | 9                        | REDXA - Redwood Empire DX Association                                                                                            | 15                                | 37                            | 297              |
| DXC Challenges   | 10                       | GDXF - German DX Foundation                                                                                                    | 165                               | 29                            | 295              |
| per League       | 11                       | 599DXA - 599 DX Association                                                                                                    | 16                                | 31                            | 295              |
| iques League     | 12                       | CDXC - Clipperton DX Club                                                                                                    | 112                               | 26                            | 294              |
| ools             | 13                       | SCDXC - Southern California DX Club                                                                                              | 42                                | 39                            | 290              |
| X Cluster        | 14                       | YODXC - YO DX Club                                                                                                    | 26                                | 25                            | 290              |
|                  | 15                       | SPDXC - SP DX Club                                                                                                    | 76                                | 29                            | 289              |

The above screen shows the Carolina DX Association has 53 members with a combined 316 unique DXCC entities. If I click on the club name, I can see the Top 10 members, the DXCC entities each has by band, the total number of unique DXCC entities each has and the number of years over which they have uploaded logs. The junior person in the Top 10 in this club has 34 years!

If I keep scrolling down, the junior member, number 54, has 3 years of logs. Second from the bottom as a multi-way tie at 11 years!

Editor's Note: Don't ask why the CDXA has a Member Number 54 when their Member Count is 53.

#### League for CDXA - Carolina DX Association

| Rank | Callsign | 160 | 80  | 60  | 40  | 30  | 20  | 17  | 15  | 12  | 10  | 6   | DXCC 🔻 | Slots | Range  |
|------|----------|-----|-----|-----|-----|-----|-----|-----|-----|-----|-----|-----|--------|-------|--------|
| 1    | K4CIA    | 297 | 329 | 162 | 338 | 337 | 339 | 338 | 338 | 337 | 339 | 132 | 340    | 3286  | 66 yrs |
| 2    | K4XP+1   | 258 | 315 | 163 | 332 | 330 | 339 | 332 | 334 | 326 | 328 | 135 | 340    | 3192  | 59 yrs |
| 3    | AA4V     | 254 | 310 | 88  | 334 | 305 | 337 | 327 | 334 | 310 | 325 | 122 | 340    | 3046  | 53 yrs |
| 4    | K4MQG    | 197 | 332 | 0   | 338 | 337 | 339 | 337 | 336 | 332 | 338 | 136 | 340    | 3022  | 67 yrs |
| 5    | N2TU+2 * | 133 | 250 | 20  | 321 | 313 | 340 | 336 | 339 | 333 | 332 | 132 | 340    | 2849  | 41 yrs |
| 6    | N4PQX    | 205 | 320 | 4   | 325 | 307 | 339 | 333 | 335 | 313 | 327 | 38  | 340    | 2846  | 34 yrs |
| 7    | N4TL+3 * | 117 | 196 | 142 | 276 | 297 | 337 | 312 | 325 | 273 | 293 | 121 | 340    | 2689  | 58 yrs |
| 8    | KZ2I+3   | 137 | 249 | 0   | 313 | 296 | 337 | 319 | 332 | 287 | 307 | 108 | 340    | 2685  | 57 yrs |
| 9    | K4ZO+2   | 133 | 230 | 0   | 302 | 267 | 332 | 282 | 317 | 217 | 287 | 41  | 340    | 2408  | 49 yrs |
| 10   | K4MK+2   | 131 | 283 | 27  | 300 | 191 | 327 | 277 | 309 | 241 | 270 | 7   | 340    | 2363  | 65 yrs |

Club Name CARC is used by the Crawley Amateur Radio Club. This CARC Club League has only 15 members (the minimum to be listed).

| Rank | Callsign | 160 | 80  | 60 | 40  | 30  | 20  | 17  | 15  | 12  | 10  | 6   | DXCC V | Slots | Range  |
|------|----------|-----|-----|----|-----|-----|-----|-----|-----|-----|-----|-----|--------|-------|--------|
| 1    | G3VKW    | 71  | 259 | 4  | 307 | 304 | 339 | 325 | 333 | 320 | 324 | 128 | 340    | 2714  | 56 yrs |
| 2    | GX3WSC+3 | 24  | 99  | 73 | 177 | 188 | 246 | 230 | 224 | 183 | 180 | 110 | 299    | 1734  | 14 yrs |
| 3    | G4PEO    | 2   | 67  | 0  | 114 | 23  | 201 | 29  | 207 | 72  | 216 | 72  | 292    | 1003  | 40 yrs |
| 4    | G3YSX+2  | 47  | 120 | 56 | 150 | 139 | 218 | 166 | 168 | 93  | 132 | 54  | 242    | 1343  | 36 yrs |
| 5    | M0TZZ+2  | 35  | 54  | 52 | 117 | 114 | 194 | 193 | 189 | 138 | 145 | 77  | 233    | 1308  | 9 yrs  |
| 6    | G7WJW    | 45  | 85  | 88 | 106 | 114 | 101 | 99  | 87  | 74  | 60  | 30  | 149    | 889   | 13 yrs |
| 7    | M0KGW    | 2   | 26  | 1  | 64  | 15  | 120 | 29  | 75  | 8   | 42  | 23  | 148    | 405   | 4 yrs  |
| 8    | M0JGH    | 1   | 54  | 5  | 97  | 25  | 106 | 41  | 61  | 6   | 20  | 0   | 143    | 416   | 11 yrs |
| 9    | M7RJS    | 30  | 62  | 0  | 88  | 63  | 105 | 90  | 65  | 54  | 54  | 23  | 136    | 634   | 3 yrs  |
| 10   | G0KAD+1  | 0   | 2   | 1  | 26  | 26  | 92  | 61  | 34  | 6   | 19  | 11  | 132    | 278   | 35 yrs |
|      |          | 160 | 80  | 60 | 40  | 30  | 20  | 17  | 15  | 12  | 10  | 6   |        |       |        |
| 11   | G3ZIY    | 10  | 40  | 40 | 65  | 50  | 61  | 96  | 31  | 35  | 60  | 31  | 124    | 519   | 21 yrs |
| 12   | 2E0KXV+1 | 0   | 0   | 0  | 40  | 1   | 84  | 23  | 25  | 5   | 30  | 0   | 86     | 208   | 3 yrs  |
| 13   | M1YAP    | 0   | 2   | 0  | 27  | 10  | 58  | 30  | 33  | 1   | 1   | 17  | 74     | 179   | 19 yrs |
| 14   | G8PQH+1  | 14  | 19  | 21 | 30  | 10  | 31  | 11  | 6   | 0   | 6   | 3   | 59     | 151   | 20 yrs |
| 15   | 2E0EJJ+1 | 0   | 6   | 0  | 35  | 40  | 30  | 28  | 17  | 13  | 9   | 1   | 47     | 179   | 5 yrs  |

Editor's Note: If our club, The Cumberland Amateur Radio Club, wanted to create a Club League we would need to construct a different name. Perhaps we could be CARC-PA, or CARC-2. We will cross that bridge when (or if) we come to it.

The **Grid Square Map** is a Beta product. To begin my search I accepted the Grid Square Map presets as they were shown. Click Submit. The search output consists of a world map. The grids with which you have a confirmed QSO are highlighted in green.

A section of my map is below. Grid Squares are fun!

| S CLUB            | Home Settings Upload OQRS Donate Expeditions Hel                                           |
|-------------------|--------------------------------------------------------------------------------------------|
| Your Log          | Grid Squares Map [BETA]                                                                    |
| DXCC Charts       | Bands: 🗹 160 🔽 80 🗹 60 🗹 40 💟 30 🗹 20 🗹 17 💟 15 💟 12 💟 10 💟 6 💟 4 💟 2 💟 70 💟 23 💟 13 💟 SAT |
| Satellite Charts  | No Mode Filter     O CW     O Phone     O Data                                             |
| Timelines         | Quick links: All HF 6m VHF/UHF Satellite None                                              |
| Grid Squares      | Callsign: KB3POT V Submit                                                                  |
| QSL Charts        |                                                                                            |
| Zone Charts       |                                                                                            |
| Log Inspector     |                                                                                            |
| Log Matching      |                                                                                            |
| League Tables     |                                                                                            |
| DXCC Leagues      |                                                                                            |
| Satellite Leagues |                                                                                            |
| Zone Leagues      |                                                                                            |
| Club Leagues      |                                                                                            |
| CDXC Challenges   |                                                                                            |
| Super League      |                                                                                            |

Finally there are a variety of user tools to enhance your radio play time. There are lists of wanted DXCC entities (some of these entities are only on the air every few decades), and spots of DX entities on the air.

#### DX Spots for Needed DXCCs

Using this tool, you can search the DX Cluster for spots related to DXCCs that you have not yet worked.

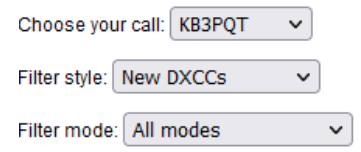

Run the Search

| EA7FC  | 7140.0  | EA9AZ  | semana santa alicante  | CEUTA & MELILLA               | 2022-04-09 16:32 | Prop. |
|--------|---------|--------|------------------------|-------------------------------|------------------|-------|
| NF4A   | 21088.0 | XT2MAX | f/h                    | BURKINA FASO LOTW             | 2022-04-09 16:30 | Prop. |
| RVØAPH | 14080.0 | ZS6JHN | ft4                    | REPUBLIC OF SOUTH AFRICA LOTW | 2022-04-09 16:30 | Prop. |
| PU3YST | 28502.0 | CE6CGX | gracias carlos, 73 usb | CHILE LOTW                    | 2022-04-09 16:29 | Prop. |
| DL9IU  | 28182.5 | CX4AD  | ft4 tnx qso            | URUGUAY LOTW                  | 2022-04-09 16:29 | Prop. |
| W3LPL  | 10119.5 | OX3XR  | heard in ma            | GREENLAND LOTW                | 2022-04-09 16:29 | Prop. |
| RVØAPH | 14080.0 | ZS6PVT | ft4                    | REPUBLIC OF SOUTH AFRICA LOTW | 2022-04-09 16:29 | Prop. |
| PU8MGB | 24955.0 | CN8ZG  | cq cd dx               | MOROCCO                       | 2022-04-09 16:28 | Prop. |
| IZ8NVV | 28180.0 | CX4AD  | tnx ft4 qso            | URUGUAY LOTW                  | 2022-04-09 16:28 | Prop. |
| S55BA  | 7169.4  | OM3CDN |                        | SLOVAK REPUBLIC               | 2022-04-09 16:28 | Prop. |
| PE1EWR | 7178.1  | OM5WW  | Isb                    | SLOVAK REPUBLIC               | 2022-04-09 16:27 | Prop. |

If you do not use a logging program such as the N3FJP products, you can upload your QSO data to LOTW through the Club Log site.

You can also find propagation reporting tools which can help you determine if the wanted DXCC entity you saw spotted is actually reachable from your QTH.